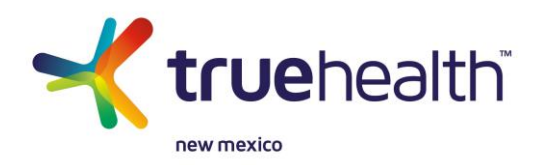

# How do I add coverage for an employee during a qualifying life event?

1. Log in to the portal.

| User Login                           |
|--------------------------------------|
| User Name*                           |
| Password*                            |
| LOGIN >                              |
| Forgot password?<br>Forgot username? |

#### 2. Select "Employees."

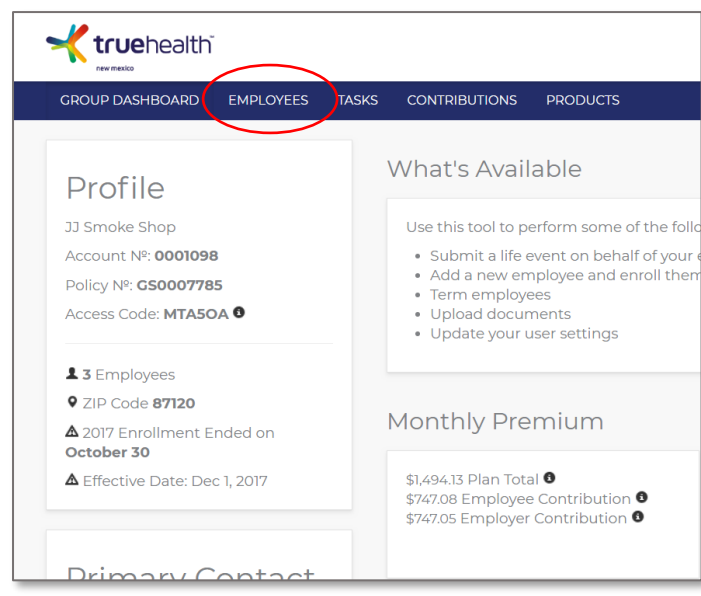

3. For an employee who is **new** to the company, click "Add Employee" and enter the employee's information. For an **existing** employee, skip to step 4.

| GROUP DASHBOARD      | EMPLOYEES TASK | S CONTRIBUTIONS                  | PRODUCTS                     |                 |                 |         |                                       | MY ACCOUNT      | LOGO |
|----------------------|----------------|----------------------------------|------------------------------|-----------------|-----------------|---------|---------------------------------------|-----------------|------|
| A11                  |                | Employ                           | ees                          |                 |                 |         |                                       |                 |      |
| Unfinished Enrollmer | it >           |                                  |                              |                 |                 |         |                                       |                 |      |
| Declined Coverage    | >              | Applicant Name, II               | ) or Issuer Subscribe SEARCH |                 |                 | 0 ADD   | EMPLOYEE                              |                 |      |
| Archived             | >              |                                  |                              |                 |                 |         |                                       | ÷               |      |
| Pending Life Events  | >              | ➤ Account Nº > Issuer Sub. ID    | Applicant                    | > Effective > E | Email 🛛 🕨 Class | > COBRA | > Plan<br>> Total                     | Status          |      |
| COBRA                | >              | 1000002322<br>G <b>580002322</b> | Employee1LN, Employee1FN     | 12/01/2017 No   | All             | No      | Care<br>Connect<br>Silver Plus<br>HMO | Approved VIEW - |      |
| mployee Addres       | s Spouse & Dep | endents                          | -                            |                 |                 |         |                                       |                 |      |
| Middle Name          |                |                                  |                              |                 |                 |         |                                       |                 |      |
| Last Name*           |                |                                  |                              |                 |                 |         |                                       |                 |      |
| Gender*              | 🔘 Male 🔘 Fem   | nale                             |                              |                 |                 |         |                                       |                 |      |
| Date Of Birth*       |                |                                  |                              |                 |                 |         |                                       |                 |      |
| Email                |                |                                  |                              |                 |                 |         |                                       |                 |      |
|                      |                |                                  |                              |                 |                 |         |                                       |                 |      |

4. Click the "View" button to the right of the employee (who **isn't** currently enrolled in a benefit plan). On the screen that appears, under *Quick Links*, select "Add Benefits."

| X Jane Doe – 1000002379 Profile Basic Informat | ion Benefits Enrollment Documents Life Events                                                                                          |                                                                                                    |
|------------------------------------------------|----------------------------------------------------------------------------------------------------|----------------------------------------------------------------------------------------------------|
| Benefits                                       | Summary                                                                                                    | Quick Links                                                                                                    |
| No benefits selected                           | Class: <b>All</b><br>Spouse: <b>No</b><br>Number of Kids: <b>0</b><br>Effective Date: <b>01/01/2018</b>                                | <ul> <li>Add Benefits</li> <li>Decline Benefits</li> <li>Update Effective Date</li> <li>Status History</li> </ul> |
|                                                | Hire Date: <b>01/12/2018</b><br>123 Main St.,<br>Albuquerque, NM 87112<br>(505) 555-1212<br>Email<br>Account Number: <b>1000002379</b> | Leave a Note                                                                                                    |

5. Choose a qualifying life event, enter the event date and the date coverage should start, and then click "Continue."

| GROUP DASHBOARD                                                                                                    | EMPLOYEES                                                                                     | TASKS         | CONTRIBUTIONS          | PRODUCTS                                    |
|----------------------------------------------------------------------------------------------------|-----------------------------------------------------------------------------------------------|---------------|------------------------|---------------------------------------------|
| 🗙 Jane Doe – 10000                                                                                                    | 02379                                                                                         |               |                        |                                             |
| What is the quali                                                                                                    | fying life eve                                                                                | ent?*         |                        |                                             |
| <ul> <li>Birth, legal adoptio</li> <li>Marriage</li> <li>Divorce, separation</li> <li>Death</li> <li>Employment or be</li> <li>Medicare/Medicaid</li> <li>Termination of Ben</li> <li>Termination of Femj</li> <li>Other</li> </ul> | n, court order<br>, annulment<br>nefit eligibility s<br>eligibility even<br>efits<br>ployment | status c<br>t | hange                  |                                             |
| When did this ev                                                                                                    | ent occur?*                                                                                   |               |                        |                                             |
|                                                                                                    |                                                                                               |               |                        |                                             |
| When should cov                                                                                                    | /erage start?                                                                                 | ?*            |                        |                                             |
| Coverage must begin on th                                                                                                    | ne first of the mont                                                                          | th and en     | d on the last of the m | nonth, except for birth, adoption or death. |

6. Review the basic information and click "Next."

| x Jane Doe - 1000002379 Profile Basic Information Benefits Enrollment                  | Documents Life Events                                      | $\sim$                                                   |
|----------------------------------------------------------------------------------------|------------------------------------------------------------|----------------------------------------------------------|
| Basic Information                                                                      |                                                            | CANCEL + ADD DEPENDENT NEXT >                            |
| If any information is incorrect or incomplete, click the Edit button to make a change. |                                                            |                                                          |
| Personal                                                                               | Contact                                                    |                                                          |
| Name: Jane Doe<br>Social Security #: ******2231 view                                   | Home Address:                                              | 123 Main St.<br>Albuquerque, BERNALILLO County, NM 87112 |
| Birth Date:         07/04/1976 (41)           Effective Date:         03/01/2018       | Mailing Address:                                           |                                                          |
| ► EDIT                                                                                 | Primary Phone No:<br>Secondary Phone No:<br>Email Address: | (505) 555-1212<br><br>email@email.com                    |
| Spouse                                                                                 | EDIT                                                       |                                                          |
|                                                                                        |                                                            |                                                          |

7. Confirm the address and click "Confirm."

| Confirm Address                                  | ×                  |
|--------------------------------------------------|--------------------|
| Entered                                          | Validated          |
| 123 Main St.<br>Albuquerque, NM 87112            | Address Not Found. |
| ☑ I verify that the 'Entered' address is the cor | rect address.      |

8. Select the benefit plan, then click "Continue."

| OUP DASHBOARD EMPLOYEES TA                                               | ISKS CONTRIBUTIONS PRODUCTS                                 | MY ACCO      |
|--------------------------------------------------------------------------|-------------------------------------------------------------|--------------|
| Sam Harper – 1000002381 Profile                                          | Basic Information Benefits Enrollment Documents Life Events |              |
| lected Items                                                             | COMPARE                                                     | CONTINUE \$  |
| re Connect Silver Plus HMO 💼                                             | Care Connect Silver Plus HMO                                | \$226.10 /mo |
| plicant Data                                                             |                                                             | More 🗸       |
| RNALILLO NM 87120<br>ective Date: 03/01/2018<br>plicant: Male 01/05/1990 |                                                             |              |

9. Select Tasks.

|                   | EMIPLOTEES   | TASKS     | CONTRIBUTIONS    | PRODUCT  | 5          |           |             |
|-------------------|--------------|-----------|------------------|----------|------------|-----------|-------------|
|                   |              | $\sim$    |                  |          |            |           |             |
|                   |              |           |                  |          |            |           |             |
| 🗴 Sam Harper – 10 | 00002381     | Profile B | asic Information | Benefits | Enrollment | Documents | Life Events |
|                   |              |           |                  |          |            |           |             |
| nrollment         |              |           |                  |          |            |           |             |
|                   |              |           |                  |          |            |           |             |
| ID: GS80002381    |              |           |                  |          |            |           |             |
| Status: Submitte  | d            |           |                  |          |            |           |             |
| Submitted: Marc   | h 16, 2018 @ | 15:25:01  |                  |          |            |           |             |
|                   |              |           |                  |          |            |           |             |

10. Click "Approve."

| GROUP DASHBOARD | EMPLOYEES | TASKS CONTRIBUTIONS | PRODUCTS |                | MY ACCOUNT           |
|-----------------|-----------|---------------------|----------|----------------|----------------------|
| Enrollments     | >         | Tasks               |          |                |                      |
| Documents       | >         | Pending Enro        | ollments | Date Submitted | APPROVE • • REJECT • |
|                 |           | ⊌ Harper, Sam       |          | 03/16/2018     | [ <b>○</b> ] •       |

### How do I add coverage for a dependent during a qualifying life event?

1. Log in to the portal. Select "Employees."

| GROUP DASHBOARD      | EMPLOYEES | TASKS | CONTRIBUTIONS                                          | PRODUCTS                     |            |           |       |         |                                                      |          | MY ACCOUN |
|----------------------|-----------|-------|--------------------------------------------------------|------------------------------|------------|-----------|-------|---------|------------------------------------------------------|----------|-----------|
| AII                  | •         |       | Employ                                                 | rees                         |            |           |       |         |                                                      |          |           |
| Infinished Enrollmen | t >       |       |                                                        |                              |            |           |       |         |                                                      |          |           |
| eclined Coverage     | >         |       | Applicant Name, II                                     | O or Issuer Subscribe SEARCH |            |           |       | O ADD   | EMPLOYEE                                             | • 0 BU   |           |
| rchived              | >         |       |                                                        | -                            |            |           |       |         |                                                      |          |           |
| ending Life Events   | >         |       | <ul> <li>Account Nº</li> <li>Issuer Sub. ID</li> </ul> | > Applicant                  | Effective  | > Email 0 | Class | > COBRA | Plan Total                                           | > Status |           |
| OBRA                 | >         |       | 1000002379<br>GS80002379                               | Doe, Jane                    | 03/01/2018 | Yes       | All   | No      | Care<br>Connect<br>Silver<br>Plus<br>HMO<br>\$478.84 | Saved    | VIEW -    |
|                      |           |       | 1000002380                                             | Doe, John                    | 03/01/2018 | Yes       | All   | No      |                                                      | HR New   | VIEW -    |
|                      |           |       | 1000002322<br>G580002322                               | Employee1LN, Employee1FN     | 12/01/2017 | No        | All   | No      | Care<br>Connect<br>Silver<br>Plus<br>HMO<br>\$624.03 | Approved | VIEW -    |
|                      |           |       | 1000002323                                             | Employee2LN, Employee2FN     | 12/01/2017 | No        | All   | No      | Care                                                 | Approved | VIEW -    |

- 2. Click "View" for an active or approved employee and select "Profile."
- 3. Select "Add Dependent."

| GROUP DASHBOARD EMPLOYEES TASKS CONTRIBL                       | ITIONS PRODUCTS                                                                             |                                                                                   |
|----------------------------------------------------------------|---------------------------------------------------------------------------------------------|-----------------------------------------------------------------------------------|
| x         Employee1FN Employee1LN - 1000002322         Profile | Basic Information Benefits Enrollment De                                                    | ocuments Life Events                                                              |
| Benefits                                                       | Basic Information                                                                           | Quick Links                                                                       |
| Care Connect Silver Plus HMO \$624.03                          | Class: <b>All</b><br>Policy: <b>Self</b>                                                    | O Status History<br>I■ Leave a Note                                               |
| Total <b>\$624.03</b>                                          | Effective Date: <b>12/01/2017</b><br>Hire Date: <b>10/01/2017</b>                           | Communication Preferences                                                         |
| Employer Contribution -\$312.02                                | The Date. Injugation                                                                        | Update Personal Data                                                              |
| Total Monthly Premium \$312.02                                 | 123 This Street,<br>Albuquerque, NM 87120<br>(505) 890-7328                                 | <ul> <li>Add Dependent</li> <li>Cancel Employee/Dependent<br/>Benefits</li> </ul> |
|                                                                | Account Number: 1000002322<br>Issuer Subscriber ID: GS80002322<br>Subscriber ID: GS80002322 |                                                                                   |

4. Choose a qualifying life event, enter the event date and the date coverage should start, select who is being added, enter the data for the new dependent(s)/spouse, and then click "Continue."

| GROUP DASHBOARD EMPLOYEES TASKS CONTRIBUTIONS PRODUCTS                                                                                                    |
|----------------------------------------------------------------------------------------------------|
| x Employee1FN Employee1LN – 1000002322                                                                                                    |
| What is the qualifying life event?*                                                                                                    |
| <ul> <li>Birth, legal adoption, court order</li> <li>Marriage</li> <li>Divorce, separation, annulment</li> <li>Death</li> <li>Employment or benefit eligibility status change</li> <li>Medicare/Medicaid eligibility event</li> <li>Termination of Benefits</li> <li>Termination of Employment</li> <li>Other</li> </ul> |
| When did this event occur?*                                                                                                    |
|                                                                                                    |
| When should coverage start?*                                                                                                    |
| Coverage must begin on the first of the month and end on the last of the month, except for birth, adoption or death.                                                                                                    |
|                                                                                                    |
|                                                                                                    |
| GROUP DASHBOARD EMPLOYEES TASKS CONTRIBUTIONS PRODUCTS                                                                                                    |
| When did this event occur?*                                                                                                    |
| 03/01/2018                                                                                                    |
| When should coverage start?*                                                                                                    |
| Coverage must begin on the first of the month and end on the last of the month, except for birth, adoption or death.                                                                                                    |
| 03/01/2018                                                                                                    |
| Who is being added?*                                                                                                    |
| ADD DEPENDENT     ADD SPOUSE                                                                                                    |

5. Review the updated premium amounts and click "Submit." The application is now complete.

| <b>true</b> health                                            |            |
|---------------------------------------------------------------|------------|
| GROUP DASHBOARD EMPLOYEES TASKS CONTRIBUTIONS PRODUCTS        | MY ACCOUNT |
| x Employee1FN Employee1LN - 1000002322                        |            |
| Your change resulted in an adjustment to the monthly premium. |            |
| Click Submit to send your changes to the Membership system.   |            |
| Original Employee Premium: <b>\$312.02</b>                    |            |
| Premium: \$756.11                                             |            |
| Employer Contribution: - \$378.05                             |            |
| New Employee Premium: <b>\$378.05</b>                         |            |
|                                                               | $\frown$   |
| X CANCEL                                                      |            |

CANCEL CONTINUE >

# How do I cancel coverage for an employee/dependent during a qualifying life event?

1. Log in to the portal. Select "Employees."

| GROUP DASHBOARD                         | EMPLOYEES | TASKS | CONTRIBUTIONS                                         | PRODUCTS                    |             |           |       |         |                                                      |          | MY ACCO  |
|-----------------------------------------|-----------|-------|-------------------------------------------------------|-----------------------------|-------------|-----------|-------|---------|------------------------------------------------------|----------|----------|
| 11                                      | •         |       | Employ                                                | ees                         |             |           |       |         |                                                      |          |          |
| nfinished Enrollmer<br>eclined Coverage | nt >      |       | Applicant Name, II                                    | Dor Issuer Subscribe SEARCH |             |           |       | O ADD   | EMPLOYEE                                             | ▼        | LK TOOLS |
| rchived<br>ending Life Events           | >         |       | <ul> <li>Account №</li> <li>Issuer Sub. ID</li> </ul> | > Applicant                 | > Effective | > Email 0 | Class | > COBRA | > Plan<br>> Total                                    | > Status |          |
| DBRA                                    | >         |       | 1000002379<br>GS80002379                              | Doe, Jane                   | 03/01/2018  | Yes       | All   | No      | Care<br>Connect<br>Silver<br>Plus<br>HMO<br>\$478.84 | Saved    | VIEW     |
|                                         |           |       | 1000002380                                            | Doe, John                   | 03/01/2018  | Yes       | All   | No      |                                                      | HR New   | VIEW     |
|                                         |           |       | 1000002322<br>G <b>580002322</b>                      | Employee1LN, Employee1FN    | 12/01/2017  | No        | All   | No      | Care<br>Connect<br>Silver<br>Plus<br>HMO<br>\$756.11 | Approved | VIEW     |
|                                         |           |       | 1000002323<br>GS80002323                              | Employee2LN, Employee2FN    | 12/01/2017  | No        | All   | No      | Care<br>Connect<br>Silver                            | Approved | VIEW     |

2. Click the "View" button to the right of an active or approved employee and select "Profile." Then select "Cancel Employee/Dependent Benefits."

| ROUP DASHBOARD EMPLOYEES TASKS CONTRIB                                                                                   | UTIONS PRODUCTS                                                                                                    | N                                                                                                    |
|----------------------------------------------------------------------------------------------------|----------------------------------------------------------------------------------------------------|----------------------------------------------------------------------------------------------------|
| Employee1FN Employee1LN - 1000002322 Profile                                                                             | e Basic Information Benefits Enrollment Documer                                                                                                    | nts Life Events                                                                                                    |
| his member has pending life events. Please refer to t                                                                    | the Life Events tab for details.                                                                                                    |                                                                                                    |
| Benefits                                                                                                    | Basic Information                                                                                                    | Quick Links                                                                                                    |
|                                                                                                    |                                                                                                    |                                                                                                    |
| Care Connect Silver Plus HMO \$756.                                                                                      | n Class All<br>Policy: Self & Child                                                                                                    | <ul> <li>Status History</li> <li>Leave a Note</li> </ul>                                                                                            |
| Care Connect Silver Plus HMO \$756.1                                                                                     | m Class: All<br>Policy: Self & Child<br>Effective Date: 12/01/2017                                                                                                    | Status History     Leave a Note     Communication Preferences                                                                                       |
| Care Connect Silver Plus HMO \$756.1                                                                                     | Image: Class: All     Policy: Self & Child       Image: Policy: Self & Child     Effective Date: 12/01/2017       Image: Policy: Policy | Status History     Leave a Note     Communication Preferences     Update Personal Data                                                              |
| Care Connect Silver Plus HMO \$756.1<br>Total \$756.0<br>Employer Contribution -\$378.0<br>Total Monthly Premium \$378.0 | Class: Ail         Policy: Self & Child           Policy: Self & Child         Effective Date: 12/01/2017           Hre Date: 10/01/2017         123 This Street,<br>Albuquerque, NM 87120<br>(SOS) 830-7328                                                                                                    | Status History     Leave a Note     Communication Preferences     Update Desconal Data     Add Dependent     Cancel Employee/Dependent     Benefits |

3. Choose the life event, enter the event date and the date coverage should end, and then click "Continue."

| <b>* true</b> healthi                                                                                                |
|----------------------------------------------------------------------------------------------------|
| GROUP DASHBOARD EMPLOYEES TASKS CONTRIBUTIONS PRODUCTS                                                               |
| Employee1FN Employee1LN - 1000002322                                                                                 |
| What is the qualifying life event?*                                                                                  |
| Birth, legal adoption, court order     Marriage                                                                      |
| Divorce, separation, annulment     Divorce, separation, annulment                                                    |
| Employment or benefit eligibility status change     Modiesre@Andiesid.eligibility.co.ext                             |
| Medicare/Medicare eligibility event     Termination of Benefits                                                      |
| Iermination of Employment     Other                                                                                  |
| When did this event occur?*                                                                                          |
|                                                                                                    |
| -                                                                                                    |
| When should coverage end?*                                                                                           |
| Coverage must begin on the first of the month and end on the last of the month, except for birth, adoption or death. |
|                                                                                                    |
| <b>true</b> health <sup>®</sup>                                                                                      |
| GROUP DASHBOARD EMPLOYEES TASKS CONTRIBUTIONS PRODUCTS                                                               |
| H                                                                                                    |
| When should coverage end?*                                                                                           |
| Coverage must begin on the first of the month and end on the last of the month, except for birth, adoption           |
|                                                                                                    |
|                                                                                                    |
| Who is being removed?*                                                                                               |
| Employee1FN                                                                                                    |
| Child Dependent                                                                                                    |
|                                                                                                    |
|                                                                                                    |

- 4. Select the member(s) to remove and click "Continue." **Note**: if you select the *subscriber, all members* will be selected to be removed.
- 5. Review the updated premium amounts and click "Submit." The application is now complete.

| GROUP DASHBOARD EMPLOYEES TASKS CONTRIBUTIONS PRODUCTS        | MY ACCOUNT LO |
|---------------------------------------------------------------|---------------|
| Employee1FN Employee1LN – 1000002322                          |               |
| Your change resulted in an adjustment to the monthly premium. |               |
| Click Submit to send your changes to the Membership system.   |               |
| Original Employee Premium: <b>\$378.05</b>                    |               |
| Premium: <b>\$624.03</b>                                      |               |
| Employer Contribution: - \$312.02                             |               |
| New Employee Premium: <b>\$312.02</b>                         |               |
| * CANCE                                                       |               |

# How do I <u>update personal data</u> for an employee or dependent outside of open enrollment?

- 1. Log in to the portal. Select "Employees."
- 2. Click "View" to the right of an active or approved employee and select "Profile."

| GROUP DASHBOARD             | EMPLOYEES | TASKS | CONTRIBUTIONS                                         | PRODUCTS                     |            |           |       |         |                                                      |               | MY ACCOUNT |
|-----------------------------|-----------|-------|-------------------------------------------------------|------------------------------|------------|-----------|-------|---------|------------------------------------------------------|---------------|------------|
| All<br>Unfinished Enrollmer | ><br>nt > |       | Employ                                                | /ees                         |            |           |       |         |                                                      |               |            |
| Declined Coverage           | >         |       | Applicant Name, II                                    | D or Issuer Subscribe SEARCH | +          |           |       | O ADD   | EMPLOYEE                                             | - <b>o</b> BU | LK TOOLS 🗸 |
| Archived                    | >         |       |                                                       |                              |            |           |       |         |                                                      |               |            |
| Pending Life Events         | >         |       | <ul> <li>Account №</li> <li>Issuer Sub. ID</li> </ul> | > Applicant                  | Effective  | > Email 0 | Class | > COBRA | > Plan<br>> Total                                    | Status        |            |
| COBRA                       | >         |       | 1000002379<br>GS80002379                              | Doe, Jane                    | 03/01/2018 | Yes       | All   | No      | Care<br>Connect<br>Silver<br>Plus<br>HMO<br>\$478.84 | Saved         | VIEW -     |
|                             |           |       | 1000002380                                            | Doe, John                    | 03/01/2018 | Yes       | All   | No      |                                                      | HR New        | VIEW -     |
|                             |           |       | 1000002322<br>GS80002322                              | Employee1LN, Employee1FN     | 12/01/2017 | No        | All   | No      | Care<br>Connect<br>Silver<br>Plus<br>HMO<br>\$756.11 | Approved      | VIEW -     |
|                             |           |       | 1000002323<br>GS80002323                              | Employee2LN, Employee2FN     | 12/01/2017 | No        | All   | No      | Care<br>Connect                                      | Approved      | VIEW -     |

3. Click the "Update Personal Data" link.

| OUP DASHBOARD EMPLOYEES TASKS CONTRIBUTION               | NS PRODUCTS                                                                                                    |                                                                                   |
|----------------------------------------------------------|----------------------------------------------------------------------------------------------------|-----------------------------------------------------------------------------------|
| Employee2FN Employee2LN - 1000002323 Profile             | Basic Information Benefits Enrollment Documer                                                                    | nts Life Events                                                                   |
| is member has pending life events. Please refer to the L | ife Events tab for details.                                                                                      |                                                                                   |
| Benefits                                                 | Basic Information                                                                                                | Quick Links                                                                       |
| Care Connect Silver Plus HMO \$624.03                    | Class: <b>All</b><br>Policy: <b>Self</b>                                                                         | O Status History<br>■ Leave a Note                                                |
| Total <b>\$624.03</b>                                    | Effective Date: 12/01/2017                                                                                       | Communication Preferences                                                         |
| Employer Contribution -\$312.02                          | The Bate. Iojoji 2017                                                                                            | Update Personal Data                                                              |
| Total Monthly Premium \$312.02                           | 452 H Dr,<br>Albuquerque, NM 87120<br>(505) 234-8908                                                             | <ul> <li>Add Dependent</li> <li>Cancel Employee/Dependent<br/>Benefits</li> </ul> |
|                                                          | Account Number: <b>1000002323</b><br>Issuer Subscriber ID: <b>GS80002323</b><br>Subscriber ID: <b>GS80002333</b> |                                                                                   |

4. Under *What would you like to change?,* select a data type to change and who the change is for.

| GROUP DASHBOARD                                                                                                    | EMPLOYEES      | TASKS     | CONTRIBUTIONS | PRODUCTS |
|----------------------------------------------------------------------------------------------------|----------------|-----------|---------------|----------|
| 🗙 Employee2FN Emp                                                                                                    | oloyee2LN – 10 | 0000232   | 3             |          |
| What would you li                                                                                                    | ike to chai    | nge?*     |               |          |
| ◎ Name ● Mailing Addr                                                                                                    | ress 🔘 Physic  | al Addres | s ⊜Contact ⊜C | Census   |
| Who is this chang                                                                                                    | e for?*        |           |               |          |
| Employee2FN Employe                                                                                                    | ee2LN          |           |               |          |
| Current Mailing A                                                                                                    | ddress         |           |               |          |
| <ul> <li>Address Line 1:</li> <li>Address Line 2:</li> <li>City:</li> <li>County:</li> <li>State:</li> <li>Zip Code:</li> </ul> |                |           |               |          |
| New Address                                                                                                    |                |           |               |          |

5. Enter the updated information and click "Submit."

| new mexico                                                                                                    |                                                                                                    |                                                      |           |                                                                                                    |
|----------------------------------------------------------------------------------------------------|----------------------------------------------------------------------------------------------------|------------------------------------------------------|-----------|----------------------------------------------------------------------------------------------------|
|                                                                                                    | ONS PRODUCTS                                                                                                    |                                                      |           | MY ACCOUN                                                                                                    |
| Address Line 1:<br>Address Line 2:<br>City:<br>County:<br>State:<br>Zip Code:                                                                                                    |                                                                                                    |                                                      |           |                                                                                                    |
| w Address                                                                                                    |                                                                                                    |                                                      |           |                                                                                                    |
| dress Line 1 * Address Line 2                                                                                                    |                                                                                                    | City *                                               |           |                                                                                                    |
| Code * County                                                                                                    | State                                                                                                    |                                                      |           |                                                                                                    |
|                                                                                                    |                                                                                                    |                                                      |           |                                                                                                    |
|                                                                                                    |                                                                                                    |                                                      |           | X CANCEL SUBMIT                                                                                                    |
|                                                                                                    |                                                                                                    |                                                      |           |                                                                                                    |
|                                                                                                    |                                                                                                    |                                                      |           |                                                                                                    |
|                                                                                                    |                                                                                                    |                                                      |           |                                                                                                    |
|                                                                                                    |                                                                                                    |                                                      |           |                                                                                                    |
|                                                                                                    |                                                                                                    |                                                      |           |                                                                                                    |
|                                                                                                    | IBUTIONS PRODUCTS                                                                                                    |                                                      |           |                                                                                                    |
| CROUP DASHBOARD EMPLOYEES TASKS CONTR<br>ne information was updated successfully and will be s                                                                                                    | IBUTIONS PRODUCTS                                                                                                    | tem.                                                 | -         |                                                                                                    |
| GROUP DASHBOARD EMPLOYEES TASKS CONTR<br>ne information was updated successfully and will be s                                                                                                    | IBUTIONS PRODUCTS                                                                                                    | tem.                                                 |           |                                                                                                    |
| CROUP DASHBOARD EMPLOYEES TASKS CONTR<br>ne information was updated successfully and will be s  Employee2FN Employee2LN – 1000002323 Pr                                                                                                    | IBUTIONS PRODUCTS<br>ent to the membership sys                                                                                                    | tem.<br>Benefits Enrollment                          | Documents | Life Events                                                                                                    |
| CROUP DASHBOARD EMPLOYEES TASKS CONTR<br>information was updated successfully and will be s  Employee2FN Employee2LN – 1000002323                                                                                                    | IBUTIONS PRODUCTS<br>ant to the membership sys                                                                                                    | tem.<br>Benefits Enrollment                          | Documents | Life Events                                                                                                    |
| CROUP DASHBOARD EMPLOYEES TASKS CONTR<br>an information was updated successfully and will be s  Employee2FN Employee2LN – 1000002323  This member has pending life events. Please refer to                                                                                                    | IBUTIONS PRODUCTS<br>ent to the membership sys<br>ofile Basic Information<br>o the Life Events tab for d                                                                                                    | tem.<br>Benefits Enrollment<br>Ietalls.              | Documents | Life Events                                                                                                    |
| CROUP DASHBOARD EMPLOYEES TASKS CONTR<br>the information was updated successfully and will be s  Employee2FN Employee2LN – 1000002323  This member has pending life events. Please refer t  Benefits                                                                                                    | IBUTIONS PRODUCTS<br>ant to the membership sys<br>of the Basic Information<br>the Life Events tab for d<br>Basic Info                                                                                                    | tem.<br>Benefits Enrollment<br>Ietalls.              | Documents | Life Events                                                                                                    |
| CROUP DASHBOARD EMPLOYEES TASKS CONTR<br>information was updated successfully and will be s  Employee2FN Employee2LN – 1000002323  This member has pending life events. Please refer t  Benefits                                                                                                    | IBUTIONS PRODUCTS<br>ent to the membership sys<br>ofile Basic Information<br>the Life Events tab for d<br>Basic Info                                                                                                    | tem.<br>Benefits Enrollment<br>Ietails.<br>Dormation | Documents | Life Events<br>Quick Links                                                                                                    |
| Reverses         CROUP DASHBOARD       EMPLOYEES       TASKS       CONTR         ne information was updated successfully and will be s         x       Employee2FN Employee2LN - 1000002323       Pr         This member has pending life events. Please refer t         Benefits         Care Connect Silver Plus HMO       \$624                                                                     | IBUTIONS PRODUCTS<br>ent to the membership sys<br>ofile Basic Information<br>the Life Events tab for d<br>Basic Info<br>Othe Life Events tab for d<br>Class: All<br>Policy: Self                                                                                                    | tem.<br>Benefits Enrollment<br>Ietalls.<br>prmation  | Documents | Life Events Quick Links Status History Leave a Note                                                                                        |
| Reverse         CROUP DASHBOARD       EMPLOYEES       TASKS       CONTR         reinformation       was updated successfully and will be s         x       Employee2FN Employee2LN - 1000002323       Pr         This member has pending life events. Please refer t         Benefits       Care Connect Silver Plus HMO       \$624                                                                   | IBUTIONS PRODUCTS<br>ent to the membership sys<br>offile Basic Information<br>of the Life Events tab for d<br>Basic Info<br>.03 Class: All<br>Policy: Self<br>Effective Dat                                                                                                    | tem.<br>Benefits Enrollment<br>Ietails.<br>Drmation  | Documents | Life Events Quick Links Status History Leave a Note Communication Preferences                                                              |
| Reverse         GROUP DASHBOARD       EMPLOYEES       TASKS       CONTR         ne information was updated successfully and will be s         x       Employee2FN Employee2LN - 1000002323       Pr         This member has pending life events. Please refer t         Benefits         Care Connect Silver Plus HMO       \$624         Total       \$624         Employer Contribution       -\$53. | IBUTIONS PRODUCTS<br>ent to the membership sys<br>file Basic Information<br>the Life Events tab for d<br>Basic Infor<br>Basic Infor<br>Class: All<br>Policy: Self<br>Effective Dat<br>Hire Date: 10                                                                                    | tem.<br>Benefits Enrollment<br>letails.<br>Dormation | Documents | Life Events Quick Links Status History Leave a Note Communication Preferences Vupdate Personal Data                                        |
| Reverse         CROUP DASHBOARD       EMPLOYEES       TASKS       CONTR         ne information was updated successfully and will be s         x       Employee2FN Employee2LN - 1000002323       Pr         This member has pending life events. Please refer t         Benefits         Care Connect Silver Plus HMO       \$624         Total       \$624         Total Monthly Premium       \$312  | IBUTIONS PRODUCTS<br>ent to the membership system<br>of the Life Events tab for d<br>Basic Information<br>Date to the Life Events tab for d<br>Basic Infor<br>Basic Infor<br>Class: All<br>Policy: Self<br>Effective Dat<br>Hire Date: 10<br>452 H Dr,<br>Albuquerque<br>(505) 234-899 | tem.<br>Benefits Enrollment<br>tetalis.<br>ormation  | Documents | Life Events  Quick Links  Status History  Leave a Note  Communication Preferences  Update Personal Data Cancel Employee/Dependent Benefits |